## SC.080.130 - Searching and Viewing Security Permission Lists

| Purpose                   | <ul> <li>To search for Permission Lists</li> <li>To review the menus attached to a Permission List.</li> </ul>                                                                                                    |
|---------------------------|----------------------------------------------------------------------------------------------------|
| Description               | This topic demonstrates how to search for and view security<br>Permission Lists. A Permission List may contain any number of<br>the following permissions, including sign-on times, page<br>permissions, component interface permissions, and so on. A<br>Permission List may contain one or more permissions.                           |
|                           | A role may contain numerous permissions and a user profile may<br>have numerous roles assigned to it. Because permission lists are<br>applied to users through roles, a user inherits all the permissions<br>assigned to each role to which the user belongs. The user's<br>access is determined by the combination of all of the roles. |
|                           | BOR permission lists will start with the two letter prefix for the module. Delivered security queries can be run by clicking on the Permission List Queries tab.                                                                                                    |
| Security Role             |                                                                                                    |
| Dependencies/             |                                                                                                    |
| Constraints               |                                                                                                    |
| Additional<br>Information |                                                                                                    |

1

## Procedure

Below are step by step instructions on how to search for and view Security Permission Lists.

For this topic, imagine that you need to view the menu items attached to the AM\_INVEN\_ASSETS\_RPT Permission List.

| Step | Action                                                                                                    |
|------|----------------------------------------------------------------------------------------------------|
| 1.   | Click the NavBar icon.                                                                                                    |
| 2.   | Click the Menu icon.                                                                                                    |
| 3.   | Click the <b>PeopleTools</b> link.                                                                                                    |
| 4.   | Click the Security link.                                                                                                    |
| 5.   | Click the Permissions & Roles link.                                                                                                    |
| 6.   | Click the <b>Permission Lists</b> link.                                                                                                    |
| 7.   | Enter "AM" in the begins with field.                                                                                                    |
| 8.   | Click the Search button.                                                                                                    |
| 9.   | The BOR permission lists will start with the two letter prefix for the module. For Example, Asset Management Permission lists will start with AM, Budget Prep (BP), Accounts Payable (AP), etc. |
|      | Click an entry in the <b>Permission List</b> column.                                                                                                    |
| 10.  | Click the <b>Pages</b> tab.                                                                                                    |
| 11.  | This Page shows the menus attached to the permission list.                                                                                                    |
| 12.  | Click the horizontal scrollbar.                                                                                                    |
| 13.  | Click the Permission List Queries link.                                                                                                    |
| 14.  | All delivered security queries can be run by clicking on the Permission List Queries tab.                                                                                                    |